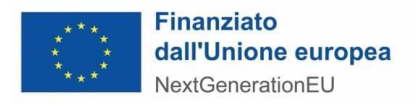

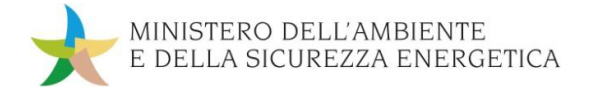

## Guida alla compilazione del format di domanda di agevolazione (secondo sportello)

Il format di domanda di agevolazione, reso disponibile nel formato .pdf editabile, deve essere:

- scaricato dal sito del Ministero e salvato sul proprio PC;
- aperto con un programma che consenta la lettura dei file .pdf (si consiglia l'utilizzo di Adobe Reader, non aprire tramite browser);
- <u>compilato in ogni sua parte;</u>
- una volta compilato in ogni sua parte, salvato mediante l'apposito tasto presente in calce allo stesso format (cfr. Figura n. 1);
- firmato digitalmente dal Legale Rappresentante/Procuratore speciale (soltanto dopo aver effettuato il salvataggio di cui al punto precedente). Non apportare modifiche dopo l'apposizione della firma digitale.

<u>Figura n. 1</u>

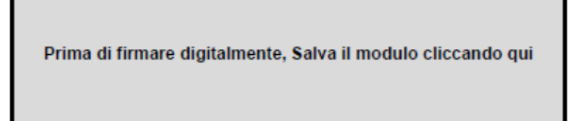

Il format di domanda di agevolazione contiene al punto 7.1 una specifica tabella relativa al quadro riepilogativo dei costi del programma di investimento (cfr. Figura n. 2).

## <u>Figura n. 2</u>

| Tipologia di costo ammissibile (ex art. 6, comma 1,<br>dell' <i>Avviso Pubblico</i> )                                                                       | Costo<br>investimento | di cui richiesto alle<br>agevolazioni <sup>5</sup> | % | 0 |         |
|----------------------------------------------------------------------------------------------------|-----------------------|----------------------------------------------------|---|---|---------|
| Suolo aziendale e sue sistemazioni                                                                                                    | €                     | €                                                  |   |   | Max 10% |
| Fabbricati, altre opere murarie e assimilate                                                                                                    | €                     | €                                                  |   |   | Max 40% |
| Macchinari, impianti e attrezzature varie, nuovi di fabbrica                                                                                                | €                     | €                                                  |   |   |         |
| Programmi informatici, brevetti, licenze, know-how e<br>conoscenze tecniche non brevettate concementi nuove<br>tecnologie di prodotti e processi produttivi | €                     | €                                                  |   |   |         |
| TOTALE                                                                                                    | € 0,00                | € 0,00                                             | 0 | % |         |

La tabella sopra riportata deve essere compilata:

- con i costi di investimento previsti per le singole tipologie di costo ammissibile definite dall'Avviso Pubblico (colonna "Costo investimento");
- con i costi di investimento richiesti alle agevolazioni per le singole tipologie di costo ammissibile definite dall'Avviso Pubblico (colonna "di cui richiesto alle agevolazioni"). È sul totale "di cui richiesto alle agevolazioni" che dovrà essere applicata l'intensità di aiuto e quantificato l'aiuto richiesto.

La tabella contiene delle funzionalità automatiche di sommatoria importi, di calcolo/sommatoria percentuali nonché di rilevamento della presenza dei seguenti errori:

- "Attenzione, il totale della colonna "di cui richiesto alle agevolazioni" non può essere inferiore ad € 2.000.000". Questo messaggio apparirà fin quando il totale della colonna "di cui richiesto alle agevolazioni" non sarà maggiore o uguale ad € 2.000.000;
- *"Attenzione, il valore "di cui richiesto alle agevolazioni" deve essere minore o uguale a quanto riportato nel costo di investimento per la stessa tipologia di costo".* Questo messaggio appare perché è stato inserito un

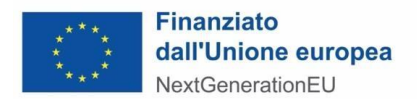

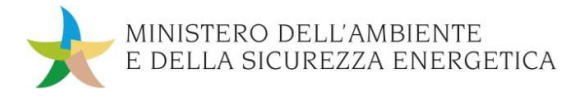

importo nella colonna "*di cui richiesto alle agevolazioni*" superiore rispetto all'importo indicato nella colonna "*Costo investimento*" per la stessa tipologia di costo;

- *"Attenzione, il valore supera il 10% del totale "di cui richiesto alle agevolazioni"*. Questo messaggio apparirà fin quando non verrà inserito un importo nella colonna *"di cui richiesto alle agevolazioni"* per la tipologia di costo *"Suolo aziendale e sue sistemazioni"* (qualora tale tipologia di costo sia prevista), tale per cui la relativa percentuale risulti minore o uguale al 10% del totale *"di cui richiesto alle agevolazioni"*;
- *"Attenzione, il valore supera il 40% del totale "di cui richiesto alle agevolazioni"*. Questo messaggio apparirà fin quando non verrà inserito un importo nella colonna "di cui richiesto alle agevolazioni" per la tipologia di costo "Fabbricati, altre opere murarie e assimilate" (qualora tale tipologia di costo sia prevista), tale per cui la relativa percentuale risulti minore o uguale al 40% del totale "di cui richiesto alle agevolazioni".

La tabella può considerarsi correttamente compilata quando si verificano tutte le seguenti condizioni:

- 1) il totale della colonna *"di cui richiesto alle agevolazioni*" è maggiore o uguale ad € 2.000.000;
- 2) tutti i singoli importi indicati nella colonna "*di cui richiesto alle agevolazioni*" sono minori o uguali rispetto agli importi indicati nella colonna "*Costo investimento*" per la stessa tipologia di costo;
- 3) la percentuale indicata nella riga relativa a *"Suolo aziendale e sue sistemazioni"* (qualora tale tipologia di costo sia prevista) è minore o uguale al 10%;
- 4) la percentuale indicata nella riga relativa a "*Fabbricati, altre opere murarie e assimilate*" (qualora tale tipologia di costo sia prevista) è minore o uguale al 40%.

Di seguito un esempio di tabella correttamente compilata.

Figura n. 3

| Tipologia di costo ammissibile (ex art. 6, comma 1,<br>dell' <i>Avviso Pubblico</i> )                                                                       | Costo<br>investimento | di cui richiesto alle<br>agevolazioni <sup>5</sup> | %     |         |
|----------------------------------------------------------------------------------------------------|-----------------------|----------------------------------------------------|-------|---------|
| Suolo aziendale e sue sistemazioni                                                                                                    | € 2.000.000,00        | € 840.000,00                                       | 9.5%  | Max 10% |
| Fabbricati, altre opere murarie e assimilate                                                                                                    | € 3.000.000,00        | € 3.000.000,00                                     | 33.9% | Max 40% |
| Macchinari, impianti e attrezzature varie, nuovi di fabbrica                                                                                                | € 4.000.000,00        | € 4.000.000,00                                     | 45.2% |         |
| Programmi informatici, brevetti, licenze, know-how e<br>conoscenze tecniche non brevettate concementi nuove<br>tecnologie di prodotti e processi produttivi | € 1.000.000,00        | € 1.000.000,00                                     | 11.3% |         |
| TOTALE                                                                                                    | € 10.000.000,00       | € 8.840.000,00                                     | 100 % |         |

## N.B.: Si segnala che gli importi indicati nella richiamata tabella devono coincidere con gli importi indicati nella tabella di cui al punto 2.2 del format "*Programma di investimento produttivo*" e nell'analoga tabella presente nella sezione 2 del "*Format di perizia tecnica giurata*".

Si segnala, infine, che il format di domanda di agevolazione rileva inoltre un messaggio di errore in caso di:

- date inserite con un formato diverso rispetto a XX/XX/XXXX;
- capacità produttiva nominale di elettrolizzatori, espressa in MW su base annua (come risultante dalla perizia tecnica giurata prevista dall'Allegato n. 4, punto 4 dell'Avviso Pubblico) inserita in formato diverso da numero;
- intensità di aiuto superiore al 55% (<u>attenzione, a seguito del messaggio di errore, nel caso in cui si contini la compilazione del format, l'intensità originariamente inserita verrà automaticamente cancellata e pertanto sarà necessario reinserire una nuova intensità corretta).
  </u>